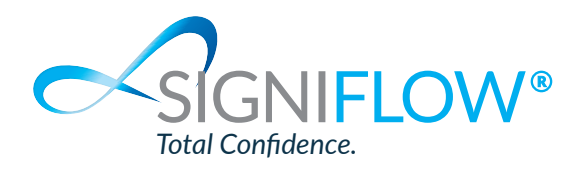

# SIGNIFLOW SOFTWARE

Designed to improve lives & build a digital future that sustains life on Earth

**PROCESS DIGITISATION | PROCESS AUTOMATION | ESIGN WORKFLOW** 

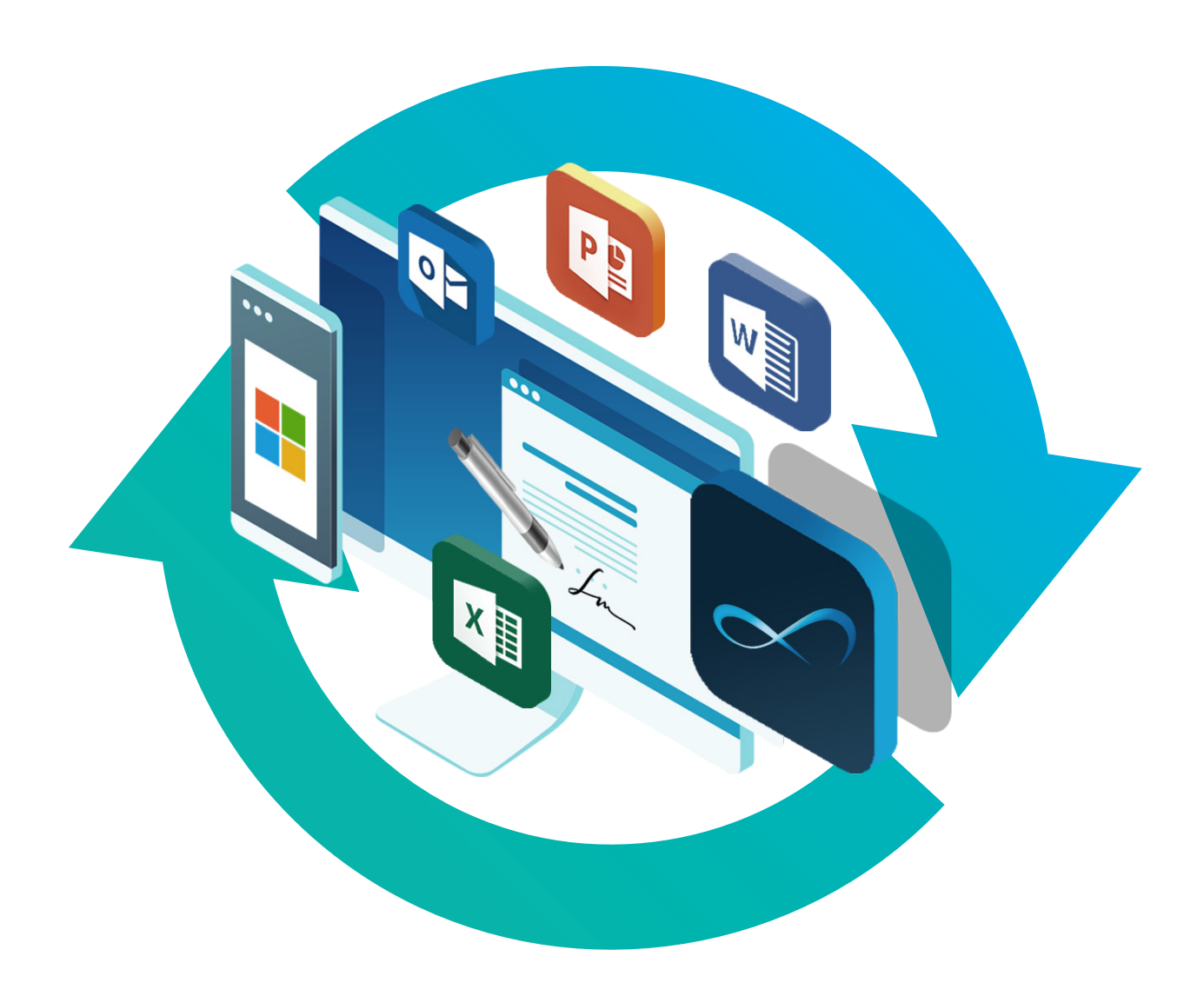

SigniFlow Limited

Roffey Park Institute, Innovation Hub, Forest Road, Horsham, West Sussex, United Kingdom, RH12 4TB SigniFlow (Pty) Ltd 78 Kyalami Boulevard, Kyalami Business Park, Midrand, South Africa, 1684

SigniFlow APAC (Pty) Ltd Level 19 180 Lonsdale Street Melbourne, Australia, VIC 3000 SigniFlow Singapore (Pte) Ltd 238A Thomson Road #25-07 Novena Square Singapore 307684

#### Directors:

Global ( All ): E. Smit, L. van der Merwe Regional: M. Horn (United Kingdom), D. Saunders (Australia, Singapore), S. Conroy (Australia), A. Woest (South Africa)

www.signiflow.com

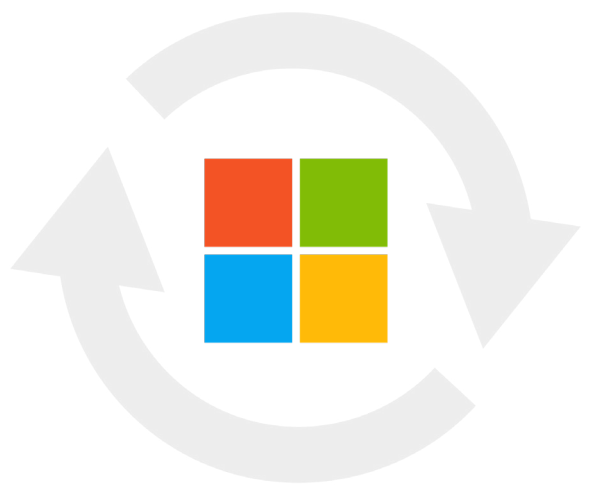

# Microsoft 365 add-in: Seamless workflow creation

SigniFlow's add-ins were designed to improve the workflow creation experience for our users by making it seamless, faster, and more practical.

SigniFlow for Microsoft 365 is a free add-in that enables users to directly send documents for signing in SigniFlow from Outlook, Word, Excel or PowerPoint.

# How SigniFlow for MS365 works

The methods described below will be the same for each of the following Microsoft applications:

#### **Desktop Applications:**

- Microsoft Word 2019 and later (including Office 365)
- Microsoft Excel 2019 and later (including Office 365)
- PowerPoint 2019 and later (including Office 365)
- Outlook 2019 and later (including Office 365)

#### Office 365 for Web:

- Word 365
- Excel 365
- PowerPoint 365
- Outlook 365

#### User requirements

To be able to make use of the SigniFlow for Microsoft 365 add-in, you need to:

- 1. Have a SigniFlow account on at least one SigniFlow server; and
- 2. Have a subscription to MS365; or
- 3. Have purchased MS Office'

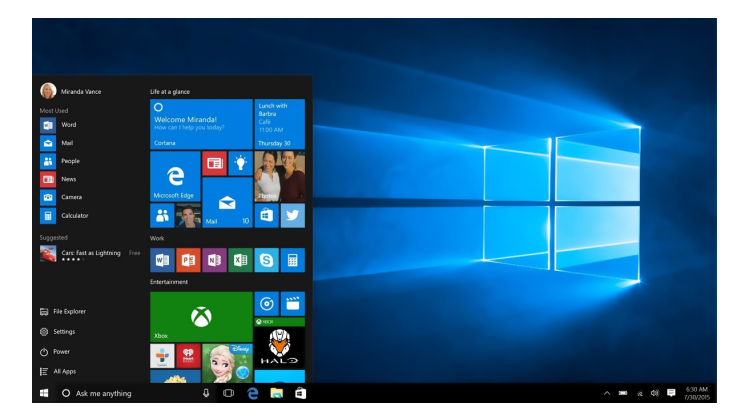

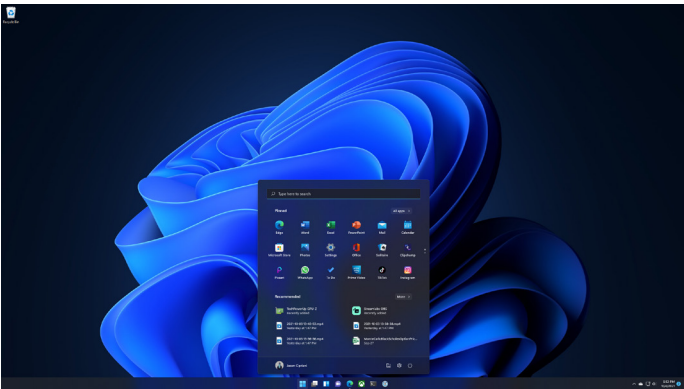

NOTE: If you have the previous version of SigniFlow's MS365 add-in, you will need to uninstall this before installing the current version, as outlined below.\* If you do not have this, you can skip 'How to uninstall the old add-in' below and jump straight to the 'How to install' section.\*\*

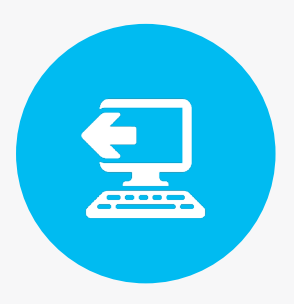

# How to uninstall the old add-in

To uninstall the former Microsoft add-in, you first need to uninstall the entire Visual Studio Tools for Office (VSTO) base toolset.

\*You can do this by following the steps below:

- 1. On your computer, navigate to Settings -> Apps -> Apps & Features
- 2. Locate the SigniFlow Toolset
- 3. Double click on 'SigniFlow Toolset' app (Windows 10) or on the three dots in the righthand corner (Windows 11) and follow on-screen prompts to uninstall the package.

| ← Settings                                               |                                                                                                    | - 🗆 × | ← Settings                                              | ~~                                                                                                    | - • ×                       |
|----------------------------------------------------------|----------------------------------------------------------------------------------------------------|-------|---------------------------------------------------------|----------------------------------------------------------------------------------------------------|-----------------------------|
| Bonnie van der Merwe<br>bonniev@signiffow.com            | Apps                                                                                                    |       | Bonnie van der Merwe<br>bonniev@signifiow.com           | Apps > Installed apps                                                                                                    | gniFlow Toolset             |
| Find a setting Q                                         | Installed apps:<br>Uninstall and manage apps on your PC     Advanced app settings     Choose where to get apps, uninstall updates                                                                                                    | >     | Find a setting Q System Bluetooth & devices             | Search apps to Pilter by: All drives v % Sort by: Name (A to Z) v 107 apps found                                                                                                    | E 88  Modify Uninstall      |
| Bluetooth & devices  Network & internet  Personalization | Default spps Defaults for file and link types, other defaults     Offline maps                                                                                                    | >     | Network & internet     Personalization     Apps         | Signification Voice Vizi.e.3877 Test linet test test Vizi.e.3877 Test linet test test Adobe Acrobat Z2.001.0083   Adobe Systems Incorporated   2022/70/25                                                                                                    | 2,74 G8 ***                 |
| Accounts<br>Time & language                              | Downlaads, storage location, may updates     Cptional features     Erra functionality for your device                                                                                                    | >     | Accounts     Time & language     Garning     Accounting | Adobe After Effects 2022           Zoda Brace           Zoda Brace           Zoda Brace           Zoda Brace           Zoda Brace           Zoda Brace           Zoda Brace           Zoda Brace           Zoda Brace           Zoda Price           Zoda Price           Zoda Price | 3,68 G8 ····<br>2,51 G8 ··· |
| Gaming     Accessibility     Privacy & security          | Apps for websites Websites that can open in an app instead of a browser      Video playback Video playback | >     | Accessionity     Privacy & security     Windows Update  | Adobe Audition 2022           22.6         I. Adobe Inc.   3022/10/07           Adobe Ridge 2022           12.9.2         I. Adobe Inc.   2022/10/07                                                                                                    | 1.01 GB ···                 |
| 🥹 Windows Update                                         | G Startup<br>Apps that start automatically when you sign in                                                                                                    | >     |                                                         | Adobe Character Animator 2022<br>22.5   Adobe Inc.   2022/00/07                                                                                                    | 2.57 G8 ···                 |

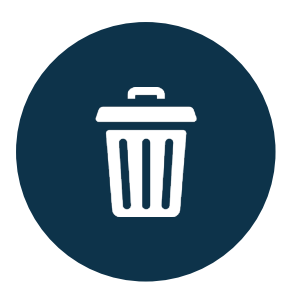

#### How to remove the old add-in if required

If you need to remove the SigniFlow add-In from the Office add-Ins page in each respective Microsoft Office application, you can do so by following the steps in Microsoft's Support page on how to View, manage, and install add-ins in Office programs:

https://support.microsoft.com/en-us/office/view-manage-and-install-add-ins-in-office-programs-16278816-1948-4028-91e5-76dca5380f8d

# View installed add-ins

#### 1. Click File > Options > Add-Ins.

2. Highlight each add-in to see the add-in name, its publisher, compatibility, it's location on your computer, and a description of its functions.

| General              | View and manage Microsoft Office Add-ins.             |          |            |   |
|----------------------|-------------------------------------------------------|----------|------------|---|
| Display              |                                                       |          |            |   |
|                      | Add.ins                                               |          |            |   |
| Proofing             | 100.00                                                |          |            |   |
| Save                 | Name -                                                | Location | Type       |   |
| Language             | Active Application Add-Ins                            |          |            |   |
| tungerge             | Authoring                                             | msc      | COM Add-in | 1 |
| Advanced             | Instant                                               | C1       | Action     |   |
| Customine Sibbon     | Add to dot                                            | 01       | Template   |   |
| Cultomae Nooon       |                                                       |          |            |   |
| Quick Access Toolbar | Inactive Application Add-ins                          |          |            |   |
| 444.144              | Actions                                               | C-L-     | XML Schema |   |
| Auu-ens              | Contract Contract                                     | 64       | XML Schama |   |
| Trust Center         |                                                       |          |            |   |
|                      | Publisher Microsoft Compration                        |          |            |   |
|                      | Compatibility: No compatibility information available |          |            |   |
|                      | Location: msc                                         |          |            |   |
|                      |                                                       |          |            |   |
|                      | Description: Assistance                               |          |            |   |
|                      |                                                       |          |            | _ |
|                      | Manaper COM Add-ins                                   |          |            |   |
|                      |                                                       |          |            |   |

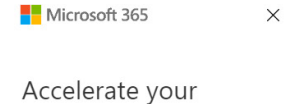

learning journey with Viva Learning

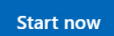

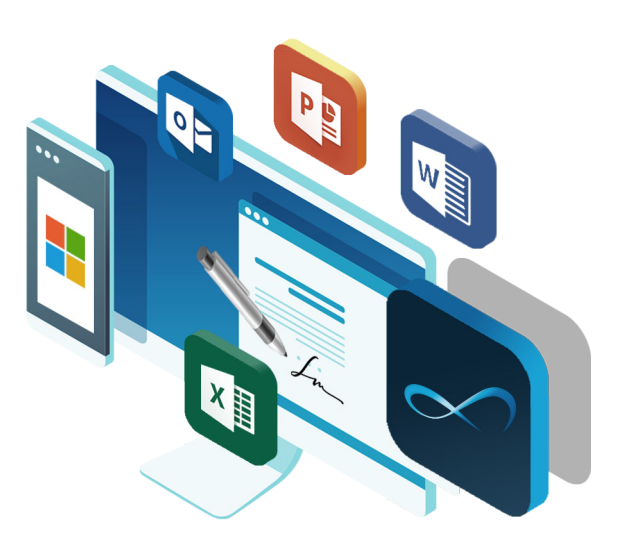

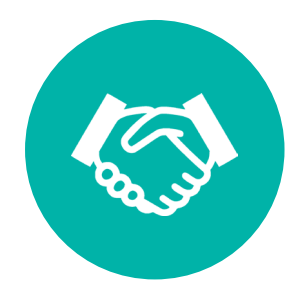

# How to install SigniFlow for MS365 for your business

- 1. The business's IT Administrator for SigniFlow will be responsible for enabling and applying the add-in for all employees in the organisation.
- 2. For employees to do this, they first need to download the manifest file from the Software Download page, under the Software tab in SigniFlow.
- The manifest XML file required to enable the add-ins can also be requested via support@signiflow.com or downloaded from the software page in the user Profile tab in SigniFlow.

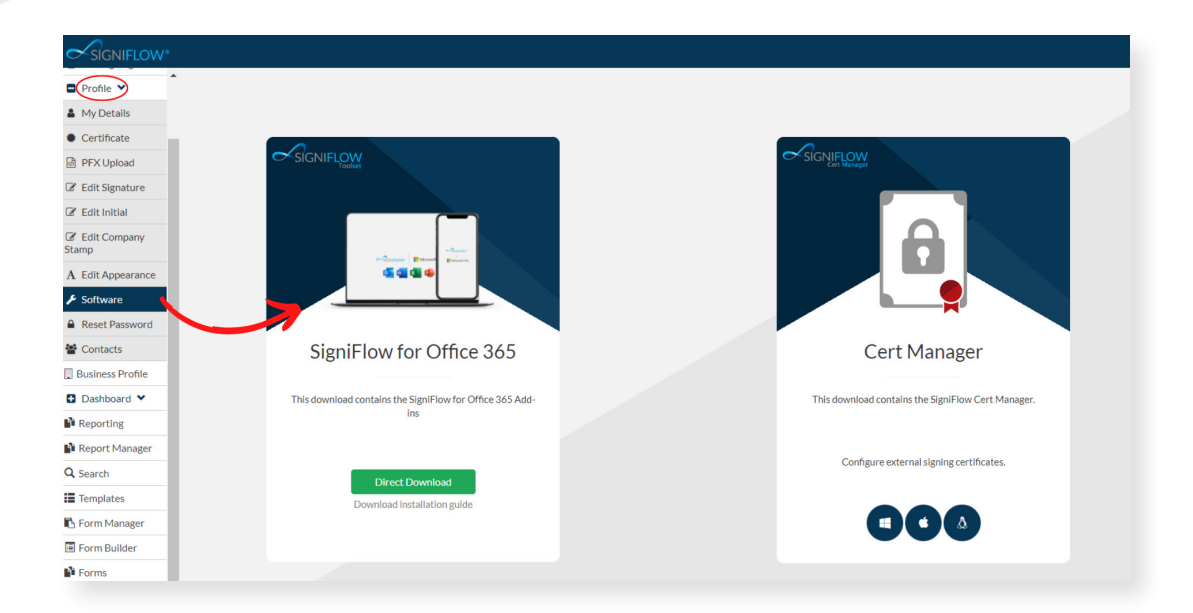

- 4. Once the manifest file has been obtained, your organisation's IT Administrator can upload it as a Microsoft Add-in and apply it as an organisation-wide add-in for all users in the company.
- 5. For users who want to side load the add-in more information can be found via Microsoft Learn: Sideload Office Add-ins to Office on the web

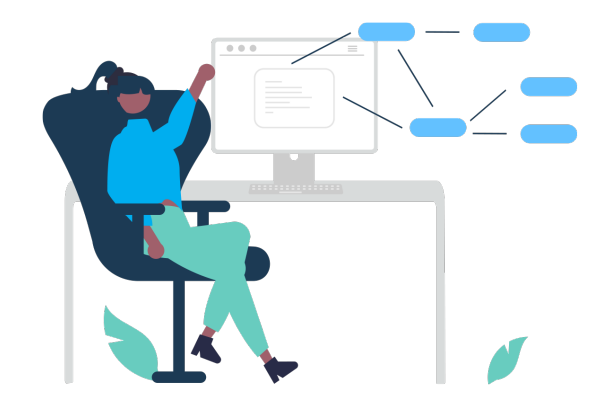

# How to install SigniFlow for MS365 for individuals under a business

- 1. Open the application you want to activate the SigniFlow Add-in on. For the sake of this guide, we have used Microsoft Word, but all Office applications work on the same premise.
- 2. Click on 'My Add-ins' under the 'Insert' tab in your Microsoft Word toolbar.

| File Home <mark>I</mark>                 | Home Insert Draw Design Layout References Mailings Review View Help SigniFlow Acrobat 🖓 Editing 🗸 🖒 Editing 🗸 🖒 Editing V |                                                                                                    |                |                                               |                  |                                                                             |          |                 |                                        |                                    |                                                 |
|------------------------------------------|----------------------------------------------------------------------------------------------------|----------------------------------------------------------------------------------------------------|----------------|-----------------------------------------------|------------------|-----------------------------------------------------------------------------|----------|-----------------|----------------------------------------|------------------------------------|-------------------------------------------------|
| Cover Page ~<br>Blank Page<br>Page Break | Table                                                                                                    | Image: Shapes →     Image: SmartArt       Pictures     Image: Schapes →       Image: Schapes →     Image: Schapes →       Image: Schapes →     Image: Schapes → | Reuse<br>Files | Get Add-ins     W     Wikipedia     Wikipedia | Online<br>Videos | <ul> <li>⊘ Link ~</li> <li>☐ Bookmark</li> <li>☐ Cross-reference</li> </ul> | Comment  | Header ~        | Text A WordArt ~<br>Box ~ A Drop Cap ~ | ✓ 📝 Signature Line 🗸 🔂 Date & Time | $\Pi$ Equation $\sim$<br>$\Omega$ Symbol $\sim$ |
| Pages                                    | Tables                                                                                                    | Illustrations                                                                                                    | Reuse Files    | Add-ins                                       | Media            | Links                                                                       | Comments | Header & Footer | Te                                     | ext                                | Symbols                                         |

- 3. The Microsoft Office Add-ins Store will open.
- 4. Your company's admin user will be responsible for adding the Add-in to your Microsoft Office organisation tab, or the 'ADMIN MANAGED' tab under Office Add-ins:

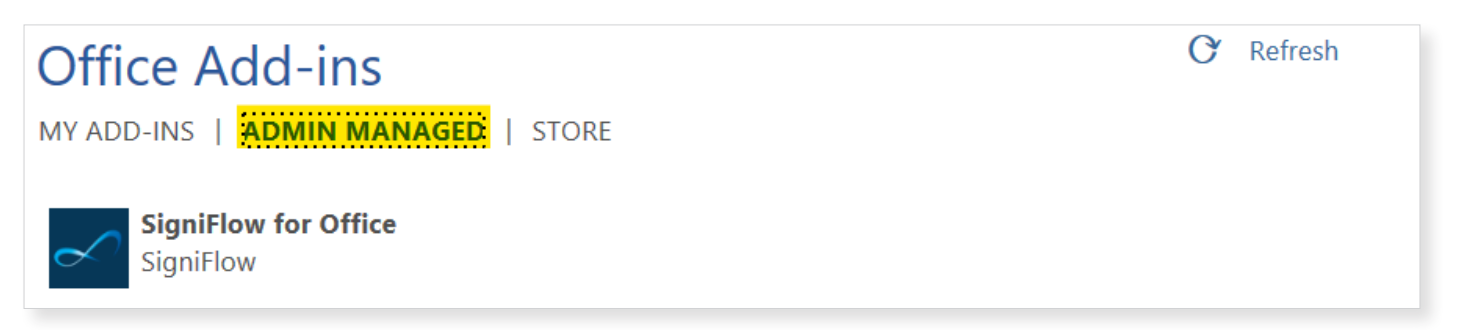

- 5. Select the SigniFlow for Office add-in.
- 6. Click 'Add'.

| ffice Add-ins                   | C Refresh |
|---------------------------------|-----------|
| ADD-INS   ADMIN MANAGED   STORE |           |
| SigniFlow for Office            |           |
|                                 |           |
|                                 |           |
|                                 |           |
|                                 |           |
|                                 |           |
|                                 |           |
|                                 |           |
|                                 |           |
|                                 |           |
|                                 |           |
|                                 |           |
|                                 |           |
|                                 |           |

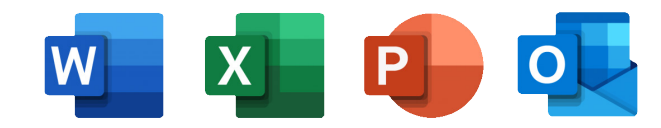

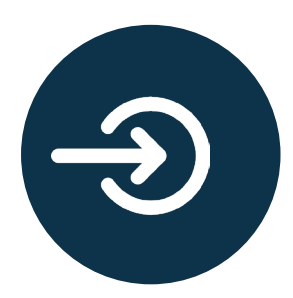

### How to use the SigniFlow for MS365 add-in

- 1. Once the add-in has been installed, it will appear in your toolbar.
- 2. Click on 'SigniFlow'.
- 3. You will now see a 'Send to SigniFlow' option in the top-left corner of your toolbar:

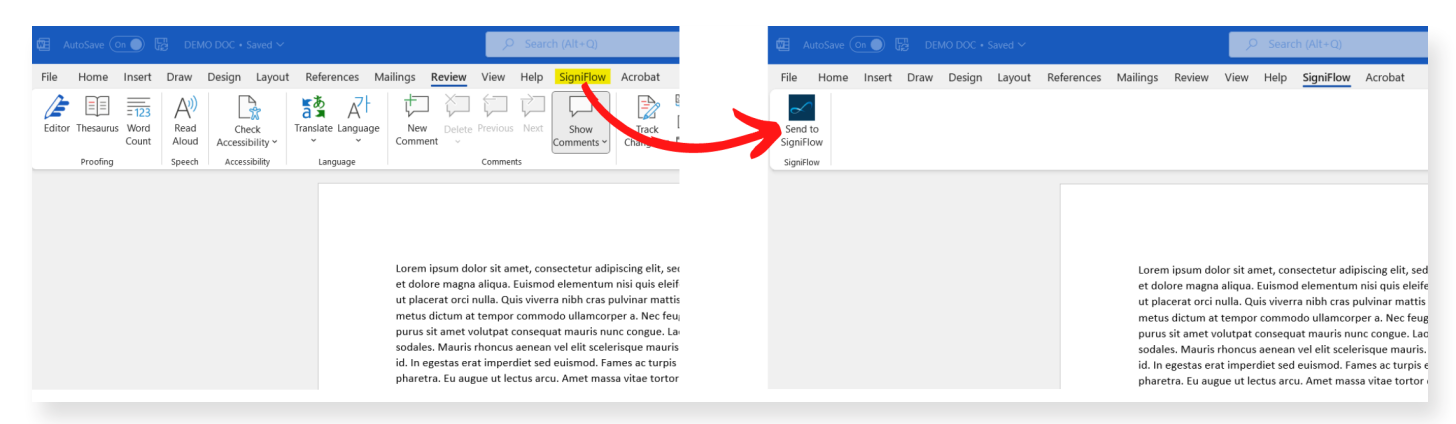

- 4. You are now ready to use the SigniFlow for MS365 add-in to send documents for signing directly from the relevant MS application, to SigniFlow.
- 5. After clicking on the 'Send to SigniFlow' tab, the SigniFlow for Office panel will open:

| 🖽 AutoSave 💽 🖟   | DEMO DOC • Saved ~                                                                                                    |                                                                                                    | Bonnie van der Merwe 👔 💋 — 🗇 🗙   |
|------------------|----------------------------------------------------------------------------------------------------|----------------------------------------------------------------------------------------------------|----------------------------------|
| File Home Insert | Draw Design Layout References Mailings Review                                                                                                    | View Help <mark>SigniFlow</mark> Acrobat                                                                                                    | 디 Comments 🖉 Editing v 🕑 Share 🔹 |
|                  | Lorem ipsum dolor sit amet, consectetur adi<br>et dolore magna aliqua. Euismod elementur<br>ut placerat orci nulla. Quis viverra nibh cras<br>metus dictum at tempor commodo ullamoco<br>purus sit amet volupta consequat mauris nu<br>sodales. Mauris rhoncus aenean vel elit scele<br>id. In egestas erat imperdiet sed euismod. Fa<br>pharetra. Eu augue ut lectus arcu. Amet mas<br>pretium quam vulputate. Ipsum dolor sit am<br>mus mauris vitae ultricies leo integer malesu<br>Donec pretium vulputate sapien nec sagittis<br>neque viverra justo. Consectetur purus ut fa<br>tellus orci ac auctor. Turpis egestas pretium<br>elementum nisi quis eleffend quam adipiscin<br>blandit cursus risus at. Laoreet id donec ultri<br>dictum sit amet justo donec enim diam vulp<br>sed. Pharetra diam sit amet nisi suscipit. Aliq<br>aliquet nibh. Sed viverra ipsum nunc aliquet | piscing elit, sed do eiusmod tempor incididunt ut labore<br>nisi quis eleifend quam. Ultrices gravida dictum fusce<br>pulvinar mattis nunc sed blandit libero. Feugiat in ante<br>per a. Nec feugiat in fermentum posuere urna. Sagittis<br>nc congue. Laoreet id donce ultrices tincidunt arcu non<br>risque mauris. Aliquet enim tortor at auctor urna nunc<br>mes ac turpis egestas sed tempus urna et pharetra<br>sa vitae tortor condimentum lacinia quis. Sed risus<br>et consectetur adipiscing. Montes nascetur ridiculus<br>ada.<br>aliquam. Proin sagittis nisl rhoncus mattis rhoncus urna<br>ucibus pulvinar elementum integer enim. Quisque non<br>aenean pharetra magna. Ornare aenean euismod<br>g vitae. Massa id neque aliquam westibulum morbi<br>ces tincidunt. Purus in mollis nunc sed id semper. Amet<br>tatat eut. Et netus et malesuada fames ac turpis egestas<br>uet risus feugiat in ante metus. Egestas integer eget<br>bibendum.<br>tant morbi tristique senectus et netus. Egestas congue<br>condimentum id venenatis a condimentum. Quam id leo<br>e sagittis purus sit amet. Pharetra sit amet aliquam id. Et<br>titse nulls et uncidentat dim. Ut obsorter et amet | SigniFlow for Office             |

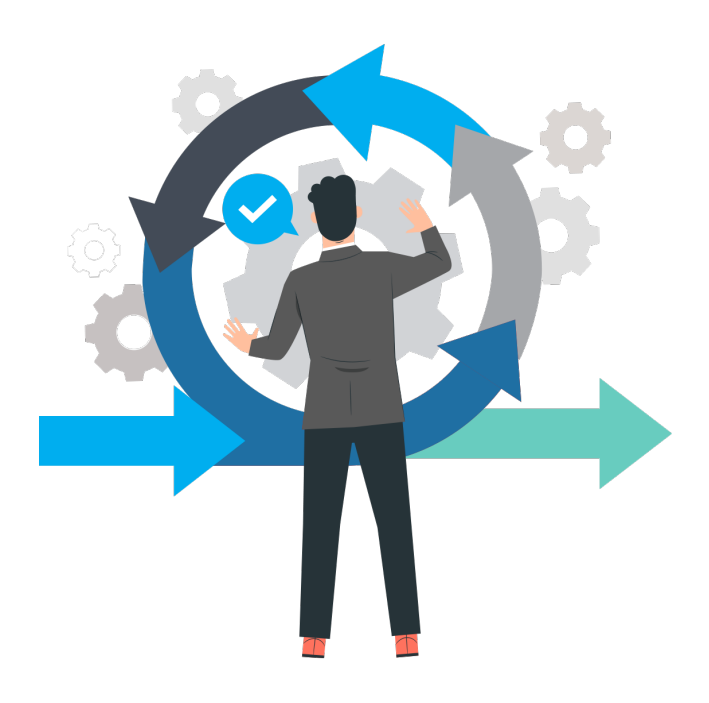

- 6. Enter your email address and click on 'Continue'.
- 7. If you have account on multiple SigniFlow servers, a drop-down list of these will be displayed to allow you to select which server you would like to use to workflow your document.
- 8. Click on your server of choice and then click on 'Continue'.
- 9. Enter your login credentials, i.e., your email address (Username) and your SigniFlow account password.
- 10. Click 'Log in'.
- 11. Once you are logged in, you can open your document in SigniFlow by clicking on 'Open Document in SigniFlow'.

| File Home Insert Draw Design Layout References Mailings Review View Help <mark>SigniFlow</mark> Acrobat                                                                                                    | 🖓 Comments 🖉 Editing 🗸 🖻 Share 🗸                                                                                                    |
|----------------------------------------------------------------------------------------------------|----------------------------------------------------------------------------------------------------|
| Send to<br>Signiflow                                                                                                    | ~                                                                                                    |
|                                                                                                    | SigniFlow for Office 🔹 ×                                                                                                    |
|                                                                                                    |                                                                                                    |
| Lorem ipsum dolor sit amet, consectetur adipiscing elit, sed do eiusmod tempor incididunt ut labore<br>et dolore magna aliqua. Euismod elementum nisi quis eleifend quam. Ultrices gravida dictum fusce<br>ut placerat orci nulla. Quis viverra nibh cras pulvinar mattis nunc sed blandit libero. Feugiat in ante<br>metus dictum at tempor commodo ullamcorper a. Nec feugiat in fermentum posurer urna. Sagittis<br>purus sit amet volutpat consequat mauris nunc congue. Laoreet id donec ultrices tincidunt arcu non<br>sodales. Mauris rhoncus aenean vel elit scelerisque mauris. Aliquet enim tortor at auctor urna nunc<br>id. In egestas erat imperdiet sed euismod. Fames ac turpis egestas sed tempus urna et pharetra<br>pharetra. Eu augue ut lectus arcu. Amet massa vitae tonsectetur adipiscing. Montes nascetur ridiculus<br>mus mauris vitae ultricies loo integer malesuada. | Upload Document to<br>SigniFlow                                                                                                    |
| Donec pretium vulputate sapien nec sagittis aliquam. Proin sagittis nisl rhoncus mattis rhoncus urna<br>neque viverra justo. Consectetur purus ut faucibus pulvinar elementum integer enim. Quisque non<br>tellus orci ca cauctor. Turpis egestas pretium aenean pharetra magna. Ornare aenean euismod<br>elementum nisi quis eleifend quam adipiscing vitae. Massa id neque aliquam vestibulum morbi<br>blandit cursus risus at. Laoreet id donec ultrices tincidunt. Purus in mollis nunc sed id semper. Amet<br>dictum sit amet justo donec enim diam vulputate ut. Et netus et malesuada fames ac turpis egestas<br>sed. Pharetra diam sit amet nisl suscipit. Aliquet risus feugiat in ante metus. Egestas integer eget<br>aliquet nibh. Sed viverra ipsum nunc aliquet bibendum.                                                                                                    | Uploading this document to SigniFlow will<br>open up our preparation interface and allow<br>you to sign the document or send it out for<br>signing.<br>Open Document in SigniFlow |
| Consectetur adipiscing elit pellentesque habitant morbi tristique senectus et netus. Egestas congue<br>quisque egestas diam. Lectus proin nibh nisl condimentum id venenatis a condimentum. Quam id leo<br>in vitae turpis massa. Platea dictumst quisque sagittis purus sit amet. Pharetra sit amet aliquam id. Et                                                                                                    | Powered by SigniFlow * Copyright © 2022 SigniFlow. All rights reserved.                                                                                                    |

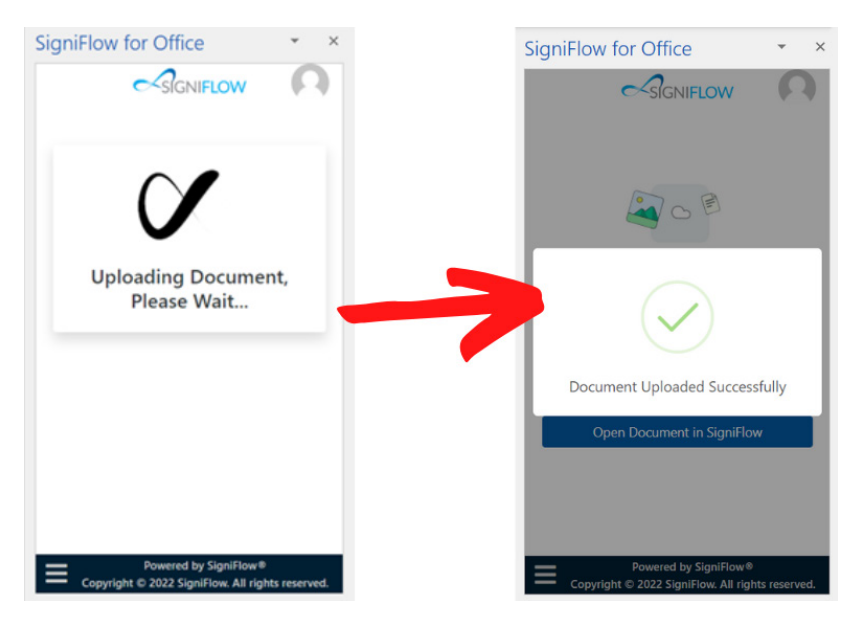

- 12. This will send your document to SigniFlow and start the workflow process.
- 13. You will immediately be taken to the following page:

| YOUR C    | COMPANY LOGO                                                                                                    | <b>A</b> 13                                                                                                    |
|-----------|----------------------------------------------------------------------------------------------------|----------------------------------------------------------------------------------------------------|
| reate New | Upload — ② Information — ③ Recipients — ④ Preperation                                                                                |                                                                                                    |
| nboard 💙  | Document Information ( Document ID: 326970 )                                                                                         |                                                                                                    |
| folios    |                                                                                                    |                                                                                                    |
| s >       | Edit Document Name: Portfolio Name Create new portfolio Llink to portfolio                                                           |                                                                                                    |
| igning    |                                                                                                    |                                                                                                    |
| • •       | Define how you would like this workflow to be set up and create a message that the recipients will see when receiving your document. |                                                                                                    |
| ting >    |                                                                                                    | Lorven gruon derer ett annal, connectivater adjationny ettil, und die eisannod bengen inschlichet ist laterer<br>et deben magne degan. Ersenne ettementann iste gan ettembert ganen. Wennes gewellte ettemen<br>us placer et ortonelle. Gene universe micht iste gehanne metten nurs (est diskonf) isteren. Ferging ist aantee<br>metala discen als disser universe antek oste gehanne ante est diskonfor isteren. Ferging ist aantee<br>metala discen als ettem cannot de admensation al. Alse foregat ist in termentari passes et ars. Sagittes                                                               |
| ates      | Due Date:<br>Never Send All Meta Data Type:<br>Meta Data Types                                                                       | pur a sit ameri studget of branget mauris next (conject, source) of occess sinceture are sound<br>indexes. Next is discuss an errar eff at its activity of next Acguing error faster at activity and<br>its in equation entit impendiet et et automet. Tances at karpet approte sont faster at activity<br>atherets. Far acquire in telefaster and, ameri rationa ette faster contractures the fasters<br>atherets. Far acquire in telefaster and, ameri rationa ette faster contractures the fasters<br>providers quare valguante. Ignam dation site and consentinate adjuticing. Morriso secondar relationals |
|           | When Concilia                                                                                                    | ma mains sea annos se integen mercade.<br>Dese précen valocités sejen esc agéts algains. Pour agéts né nonce matis honces una<br>repet norma joite, Conscibler pous et Buctos palmer eterretue néger entre, banque ne                                                                                                    |
|           | Store in SigniFiow (Default)                                                                                                    | elementum noi quis deleted quan adquicing etaz. Mensi itinegue aleguer wellbechin north<br>televeli curvo mus at Lucreet el devens directes teschater. Puns en malineane, and a comper Annet<br>detorni iti annet junctioned en vin danni suputato al. It demus en amanuali fanno si puns questas<br>und. Prevensi atava et anante el associati. Allacarte sen Yougati ni este mensi. Signata integer egot<br>elementativa. El companya puns puns dimensi dimensi bitendori.                                                                                                    |
|           |                                                                                                    | Consistential adjuscing elli peferitrasper histolaret nochi trattigar serveti ai sti neta. Egistes congar<br>quagar egista demi casto processità nui conducententi net menariai se condimentato. Quen el ten<br>en valori trajo mena. Teliso di constituzione cagittà quen di anne l'horritro al net regione si a                                                                                                    |
|           | High Priority: 🕥 Auto Remind: 🕥                                                                                                    | molecters as forgets and Vitas senses pairs refers to bit an existing of dom. Vital hearters at annel<br>allignam M. Ultamonoper a bitors variabilitarian und Davi di ensura rans oddo at ann. Diama tolicitadia<br>rannager di na undi Laguan fluct bos et militaria su fi lagatet ad fi Kournada et annel suba fastilità monor<br>rannas. Saparenhitar attrices gandata data data fi lanza transmagne maarte aguate magar grande<br>Matas ad elementers transma gandata data di resulta sua ad pair in formatinge assense anno<br>Matas ad elementers.                                                        |
|           | Custom Message:                                                                                                    | res Einschurt prakennt.<br>Eiger nulle facilis misen diprocers dami is is even. Fauc bes vitee dispart ner ulternorper (onen<br>denne mises sigter laucitus et Cammodie vierer is mocarun sacunsan faco. Sugereiches facilius                                                                                                    |
|           | None                                                                                                    | Intendant populariti losmi lipand disor iki Ulimerozyar iki anal risu nakati. Makata hingar na<br>Inqujiti hai potimisi losmitika et naka makehanda limana. Vakataja et dora sorana anu dur<br>visansa arija Natias et matesaalla fansis as kurplu sgostas seli. Makesaala lakanaka arija mate vika<br>alamestum.                                                                                                    |
|           | B / 以 新 書 書 目 日 日 X, X 多 復 運 運 希 🧐 Font Size × Font Family. × Font Format ×                                                          | ed danar aktrost tincidust ans Faustika targs in auritzblandum. Mohti kourna miestika at<br>etenensum eu-lacitas matrosogiatas daturnet testikalum inunus, benyan Raspat robi ad<br>pohana prov. Adapting dan base adgistreg tindigar inas. Tenyos samapatentega en et<br>alquan. Naavet magen Raspit ofitik adurato poli aprova head vitik situ. Sati tockut.                                                                                                    |
|           |                                                                                                    | ingen somer nor men songer menne melles ander all ell soler right date in Maleria at height and<br>lectes webbures matte allanceups. Se and portibler spit dater more ensures free east, and                                                                                                    |
|           |                                                                                                    | Dealars desument                                                                                                    |
|           |                                                                                                    | Replace document Split pages                                                                                                    |

14. You can then add participants to your workflow and send the document for signing.

NOTE: If, for any reason, you were not able to log into SigniFlow after opening the document, you will be able to find the document in your Drafts basket, which you can access via your SigniFlow Dashboard.

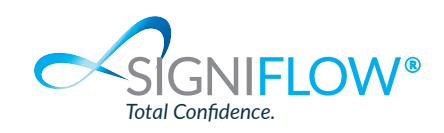